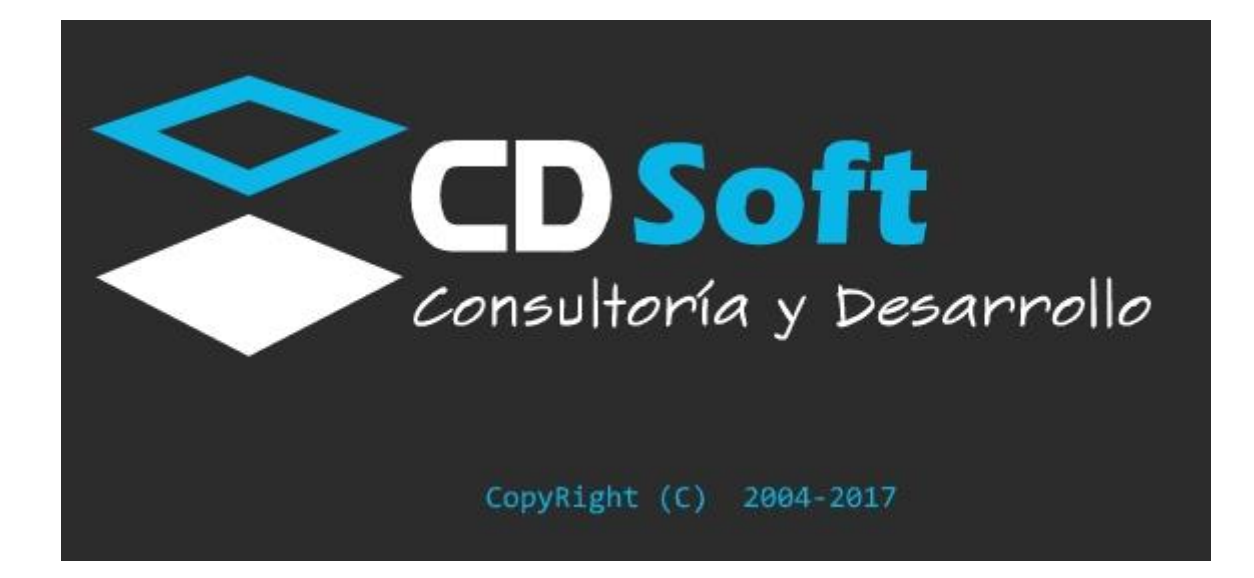

# SISTEMA DE CONTROL DE PACIENTES PARA CONSULTORIO MEDICO

Versión: 1.7

www.cdsoftca.com

© Copyright 2017

# Tabla de contenido

| 1.0 | Pr       | re-reo | quisitos                                                |
|-----|----------|--------|---------------------------------------------------------|
| 2.0 | In       | stala  | ción4                                                   |
| 2.1 |          | Insta  | alando NetFramework 4.5:4                               |
| 2.2 | 2        | Insta  | alando Access DataBase Engine:6                         |
| 2.3 | 3        | Insta  | alando Librerías de SQL (SQLSysClrTypes.msi):8          |
| 2.4 | ļ        | Insta  | alando Librerías de Reportes (ReportViewer.msi):9       |
| 2.5 | 5        | Insta  | alando el Sistema de Consultorio Virtual (Setup.exe):11 |
| 3.0 | D        | esins  | talación14                                              |
| 4.0 | 0        | btene  | er Clave de Activación de Producto:18                   |
| 4.1 | L        | Cost   | o de Licencia:                                          |
| 4.2 | )        | Mét    | odos de Pago:18                                         |
| 4.3 | 3        | Regi   | strar Producto y Pago:19                                |
| 4   | 4.3.1    | 1      | Vía Web19                                               |
| 4   | 4.3.2    | 2      | Vía Correo Electrónico:                                 |
| 4.4 | ŀ        | Valio  | dación de Registro y Pago:20                            |
| 5   | Licer    | ncian  | niento:                                                 |
| 5.1 | L        | Dem    | ostración 30 días                                       |
| 5.2 | <u>)</u> | Activ  | vación de Producto:24                                   |
| i   | a.       | Activ  | var Licencia Durante periodo de prueba24                |
| I   | b.       | Activ  | var Licencia la primera vez que inicia el programa27    |
| (   | c.       | Activ  | var Licencia cuando el período de tiempo ha expirado:29 |

# 1.0 Pre-requisitos

- 1. La máquina cliente debe de contar al menos con uno de los siguientes sistemas operativos:
  - a. Windows 7: 32 o 64 bits.
  - b. Windows 8: 32 o 64 bits.
  - c. Windows 10: 32 o 64 bits.

2. El espacio en disco disponible en c:\ debe de ser al menos 200mb.

- 3. La máquina cliente debe de contar al menos con el siguiente paquete ofimático:
  - a. Microsoft Office 2010 o superior.

4. La máquina cliente (al menos una vez) debe de contar con acceso a internet para poder realizar la activación del producto.

# 2.0 Instalación

Para realizar la instalación de Consultorio Virtual, debe de descargar la versión más actualizada del siguiente enlace:

https://www.cdsoftca.com/download/ConsultorioVirtual/ConsultorioVirtual.zip

El archivo comprimido contiene 5 archivos, los cuales debe de instalarse en el siguiente orden:

1-NetFramework4.5.exe : Librerías del Framework de trabajo de Microsoft 4.

2-AccessDatabaseEngine.exe : Librerías para el acceso a base de datos.

3-SQLSysClrTypes.msi : Librerías de SQL Report.

4-ReportViewer.msi : Librerías para el manejo de Reportes e impresión.

5-setup.exe : Instalador principal del aplicativo.

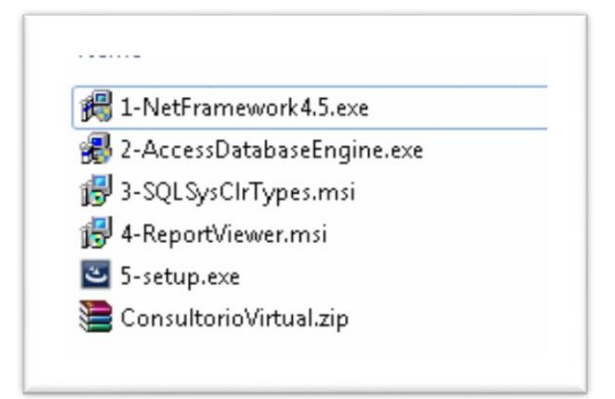

Figure 1-Instaladores

## 2.1 Instalando Net Framework 4.5:

Ejecutar el Instalador y seguir los pasos predeterminados:

a. Aceptar la advertencia de seguridad para obtener privilegios de administrador:

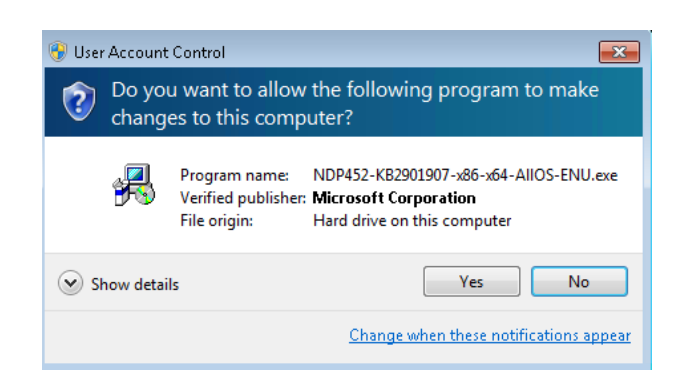

b. Marcar el cheque de "Aceptar los términos y condiciones" luego hacer clic en "Instalar"

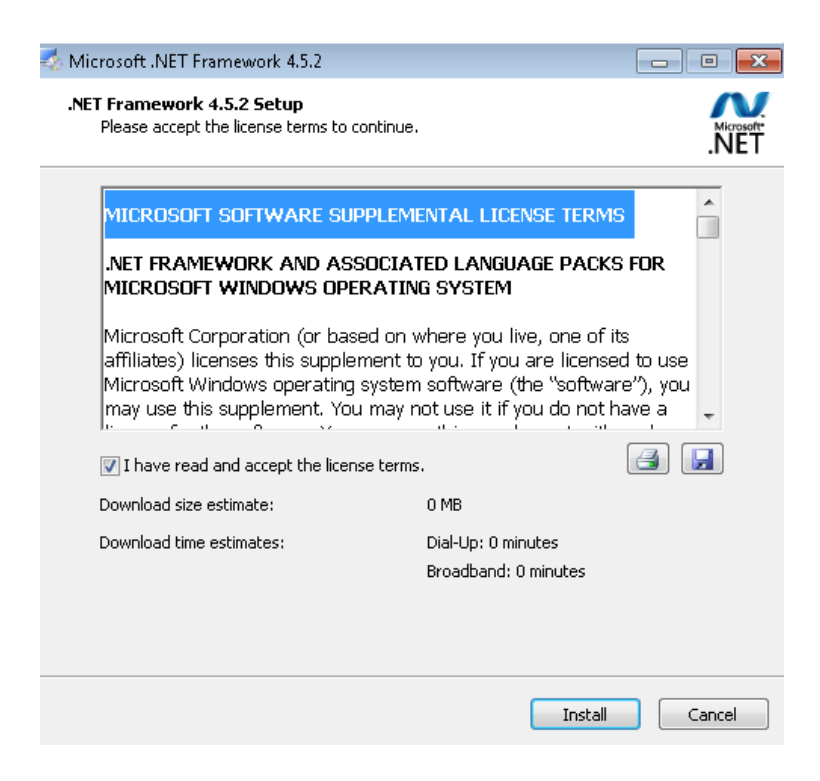

c. Iniciará el proceso de instalación, esperar que finalice y hacer clic en: "Finalizar"

| nicrosoft .NET Framework 4.5.2                                                    |                   | 🔩 Microsoft .NET Framework | 4.5.2                                             |
|-----------------------------------------------------------------------------------|-------------------|----------------------------|---------------------------------------------------|
| Installation Progress<br>Please wait while the .NET Framework is being installed. | Microsoft<br>.NET |                            | Installation Is Complete                          |
|                                                                                   |                   | Microsoft                  | .NET Framework 4.5.2 has been installed.          |
| File security verification:                                                       |                   | .NÉT                       |                                                   |
| All files were verified successfully.                                             |                   |                            | Check for more recent versions on Mindows Undeted |
| Installation progress:                                                            | 0                 |                            |                                                   |
| Installing .NET Framework 4.5.2                                                   |                   |                            |                                                   |
|                                                                                   |                   |                            |                                                   |
|                                                                                   |                   |                            |                                                   |
|                                                                                   | Cancel            |                            | Finish                                            |

# 2.2 Instalando Access DataBase Engine:

a. Hacer doble clic al instalador, Otorgar permisos de administración y hacer clic en siguiente:

| 🗒 Microsoft Access database engine 2010 (English) Setup                                                                                                    | <b>X</b>    |
|----------------------------------------------------------------------------------------------------|-------------|
| Microsoft Access database engine 2010 (English)                                                                                                    | <b>C:</b> : |
| Welcome to the Microsoft Access database engine 2010 (English) Installat<br>Wizard                                                                            | ion         |
| The Setup Wizard will install Microsoft Access database engine 2010 (English) on your<br>computer. Click Next to continue or Cancel to exit the Setup Wizard. |             |
|                                                                                                    |             |
| Next >                                                                                                    | Cancel      |

b. Aceptar los términos y condiciones y hacer clic en siguiente:

| Microsoft Access database engine 2010 (English)                                                                                                    | כ |
|----------------------------------------------------------------------------------------------------|---|
| End-User License Agreement                                                                                                    |   |
| To continue with Microsoft Access database engine 2010 (English) installation, you must<br>accept the terms of the End-User License Agreement. To accept the agreement, click the<br>check box below.                                                                                                  |   |
| MICROSOFT SOFTWARE LICENSE TERMS                                                                                                    |   |
| MICROSOFT ACCESS DATABASE ENGINE 2010 REDISTRIBUTABLE                                                                                                    |   |
| These license terms are an agreement between Microsoft Corporation<br>(or based on where you live, one of its affiliates) and you. Please read<br>them. They apply to the software named above, which includes the<br>media on which you received it, if any. The terms also apply to any<br>Microsoft |   |
| • updates, 🗸                                                                                                    |   |
| ☑ I accept the terms in the License Agreement                                                                                                    |   |

c. No modificar nada y hacer clic en "instalar"

| 😸 Microsoft Access database engine 2010 (English) Setup                                                  | - • •  |
|----------------------------------------------------------------------------------------------------|--------|
| Microsoft Access database engine 2010 (English)                                                          | Co     |
| Choose where to install Microsoft Access database engine 2010 (English)                                  | Cij    |
| Install Microsoft Access database engine 2010 (English) to:<br><u>C:\Program Files\Microsoft Office\</u> | Browse |
| < Back Install                                                                                           | Cancel |

d. Esperar a que termine y hacer clic en "OK":

| 👸 Micr | osoft Access database engine 2010 (English) Setup                                 | × |  |
|--------|-----------------------------------------------------------------------------------|---|--|
|        | Microsoft Access database engine 2010 (English) Setup has completed successfully. |   |  |
|        |                                                                                   |   |  |
|        |                                                                                   |   |  |
|        | ОК                                                                                |   |  |

# 2.3 Instalando Librerías de SQL (SQLSysClrTypes.msi):

a. Hacer doble clic al instalador y luego clic en siguiente:

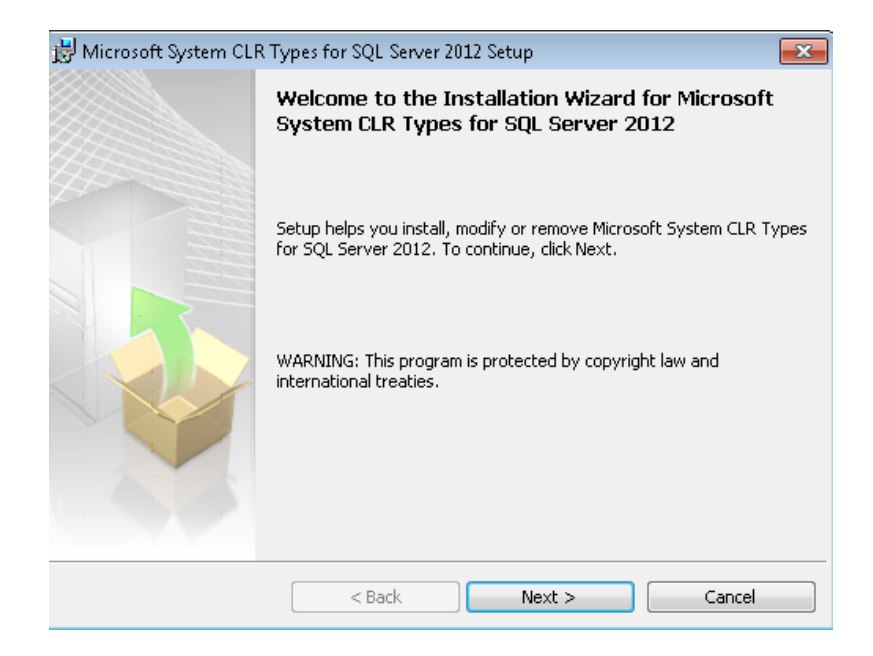

b. Aceptar los términos y condiciones, luego hacer clic en Siguiente.

| 🛃 Microsoft System CLR Types for SQL Server 2012 Setup                                                                                                    | × |
|----------------------------------------------------------------------------------------------------|---|
| License Agreement Please read the following license agreement carefully.                                                                                                    |   |
| MICROSOFT SOFTWARE LICENSE TERMS                                                                                                    | ^ |
| MICROSOFT SYSTEM CLR TYPES FOR MICROSOFT SQL SERVER 2012                                                                                                    |   |
| These license terms are an agreement between Microsoft Corporation (or<br>based on where you live, one of its affiliates) and you. Please read them.<br>They apply to the software named above, which includes the media on which<br>you received it, if any. The terms also apply to any Microsoft |   |
| updates,                                                                                                    | - |
| $\odot$ I accept the terms in the license agreement $\bigcirc$ I do not accept the terms in the license agreement                                                                                                    |   |
| < Back Next > Cancel                                                                                                    |   |

- c. Hacer clic en Instalar y esperar a que termine:
- d. Una vez finalizado hacer clic en "Finalizar".

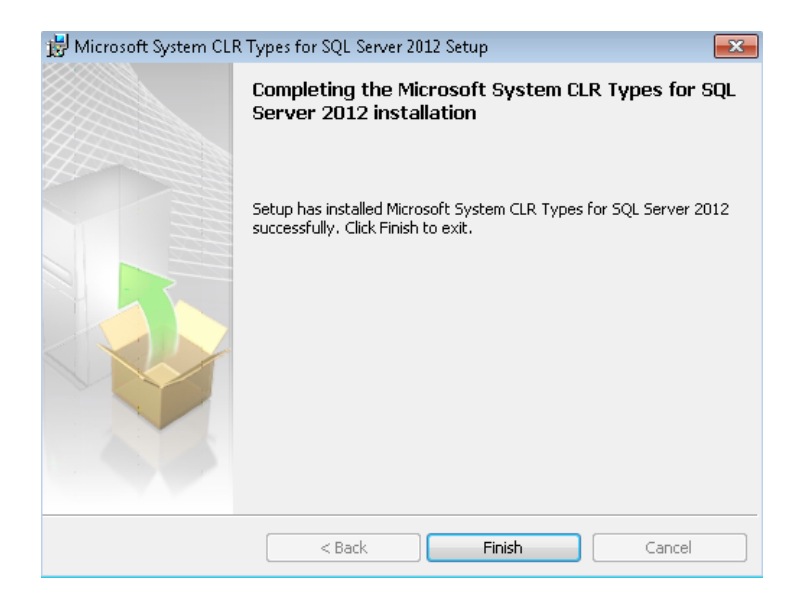

- 2.4 Instalando Librerías de Reportes (ReportViewer.msi):
- a. Hacer doble clic al instalador y hacer clic en "Siguiente" :

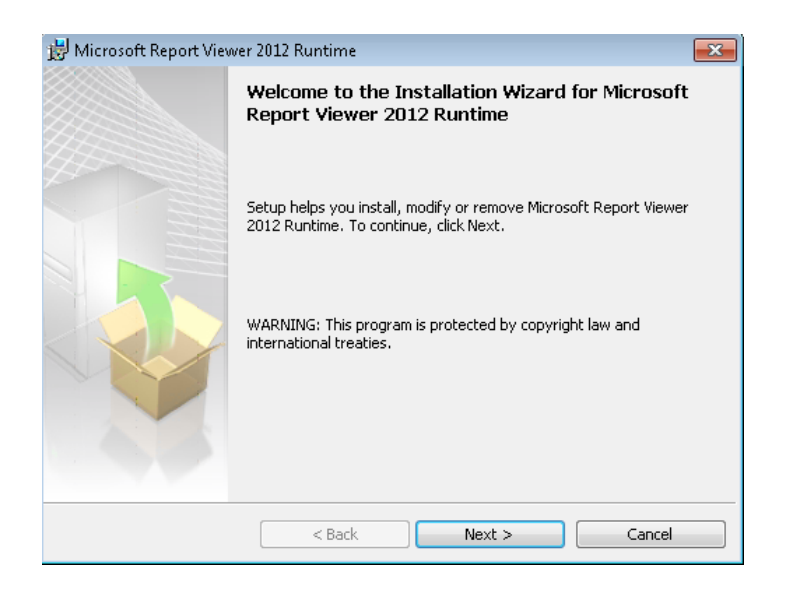

b. Aceptar los términos y condiciones y hacer clic en "Siguiente":

| 😸 Microsoft Report Viewer 2012 Runtime                                                                                                    | × |
|----------------------------------------------------------------------------------------------------|---|
| License Agreement                                                                                                    |   |
| Please read the following license agreement carefully.                                                                                                    |   |
|                                                                                                    | * |
|                                                                                                    |   |
| MICROSOFT REPORT VIEWER 2012 RUNTIME                                                                                                    |   |
| These license terms are an agreement between Microsoft Corporation (or<br>based on where you live, one of its affiliates) and you. Please read them.<br>They apply to the software named above, which includes the media on which<br>you received it, if any. The terms also apply to any Microsoft |   |
| • updates,                                                                                                    | - |
| <ul> <li>I accept the terms in the license agreement</li> </ul>                                                                                                    |   |
| $\bigcirc$ I do not accept the terms in the license agreement                                                                                                    |   |
| < Back Next > Cancel                                                                                                    |   |

c. Hacer clic en "Instalar":

| 😸 Microsoft Report Viewer 2012 Runtime 🛛 💌                                                                 |
|----------------------------------------------------------------------------------------------------|
| Ready to Install the Program                                                                               |
| Setup is ready to begin installation.                                                                      |
| Click Install to begin the installation.                                                                   |
| If you want to review or change any of your installation settings, click Back. Click Cancel to exit Setup. |
| < Back Install Cancel                                                                                      |

d. Hacer clic en "Finalizar" :

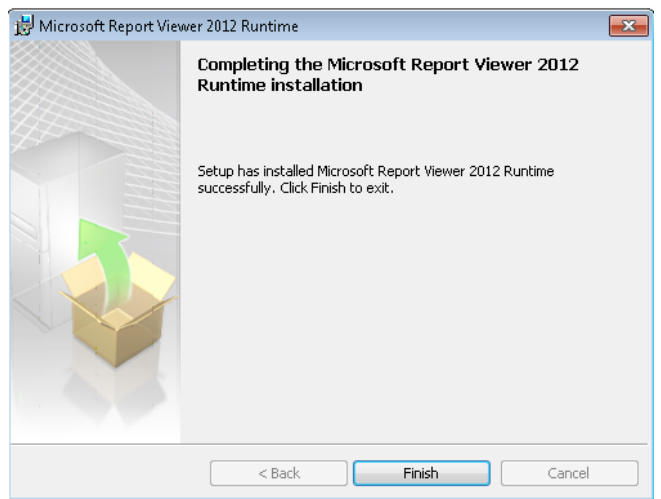

# 2.5 Instalando el Sistema de Consultorio Virtual (Setup.exe):

- a. Hacer doble clic al instalador: 5-Setup.exe y hacer clic en "Siguiente":

b. (OPCIONAL), Llenar con su información:

| 😸 Consultorio Virtual - InstallShield Wizard                  | <b>—</b>     |
|---------------------------------------------------------------|--------------|
| <b>Customer Information</b><br>Please enter your information. | と            |
| <u>U</u> ser Name:<br>test<br><u>O</u> rganization:<br>test   |              |
| InstallShield                                                 | ext > Cancel |

c. Seleccione la ruta de instalación.: Es altamente recomendable que deje la ruta de instalación predeterminada, si selecciona otra ruta tome nota que las constancias de incapacidad y de consulta médica serán guardadas en "Mis Documentos", "Consultorio Virtual", "constancias". Adicional, en el proceso de desinstalación deberá de realizar pasos adicionales para su correcta limpieza.

| 😸 Consulto                    | prio Virtual - InstallShield Wizard                                                                                   |
|-------------------------------|----------------------------------------------------------------------------------------------------|
| <b>Destinati</b><br>Click Ne> | on Folder<br><t a="" change="" click="" different="" folder,="" folder.<="" install="" or="" td="" this="" to=""></t> |
|                               | Install Consultorio Virtual to:<br>C:\CDSoftCA\ConsultorioVirtual\ <u>C</u> hange                                     |
| InstallShield -               | < <u>B</u> ack Cancel                                                                                                 |

d. Hacer clic en "Instalar " y esperar que finalice:

| 😸 Consultorio Virtual - InstallShield Wizard                                                                    | x |  |  |
|----------------------------------------------------------------------------------------------------|---|--|--|
| Ready to Install the Program                                                                                    |   |  |  |
| The wizard is ready to begin installation.                                                                      |   |  |  |
| If you want to review or change any of your installation settings, click Back. Click Cancel to exit the wizard. |   |  |  |
| Current Settings:                                                                                               |   |  |  |
| Setup Type:                                                                                                    |   |  |  |
| Typical                                                                                                    |   |  |  |
| Destination Folder:                                                                                             |   |  |  |
| C:\CDSoftCA\ConsultorioVirtual\                                                                                 |   |  |  |
| User Information:                                                                                               |   |  |  |
| Name: test                                                                                                    |   |  |  |
| Company: test                                                                                                   |   |  |  |
|                                                                                                    |   |  |  |
| InstallShield                                                                                                   |   |  |  |
| < Back 💮 Install Cancel                                                                                         |   |  |  |

e. Hacer clic en "Finalizar".

| 😸 Consultorio Virtual - InstallSh | ield Wizard 🗾                                                                                                    |  |  |
|-----------------------------------|----------------------------------------------------------------------------------------------------|--|--|
| <u>ح</u>                          | InstallShield Wizard Completed                                                                                    |  |  |
|                                   | The wizard was interrupted before Consultorio Virtual could be completely installed.                              |  |  |
| AT                                | Your system has not been modified. To install this program at a<br>later time, please run the installation again. |  |  |
|                                   | Click Finish to exit the wizard.                                                                                  |  |  |
|                                   |                                                                                                    |  |  |
|                                   |                                                                                                    |  |  |
|                                   | < Back Finish Cancel                                                                                              |  |  |

#### Desinstalación 3.0

El proceso de instalación es relativamente fácil siempre y cuando las rutas por defecto se hayan respetado al momento de la instalación. A continuación mostramos la desinstalación estándar y además los pasos adicionales si la ruta es diferente a la predeterminada.

a. Ir a Inicio, Panel de Control, luego seleccione "Agregar o Quitar Programas", y de la lista busque "Consultorio Virtual":

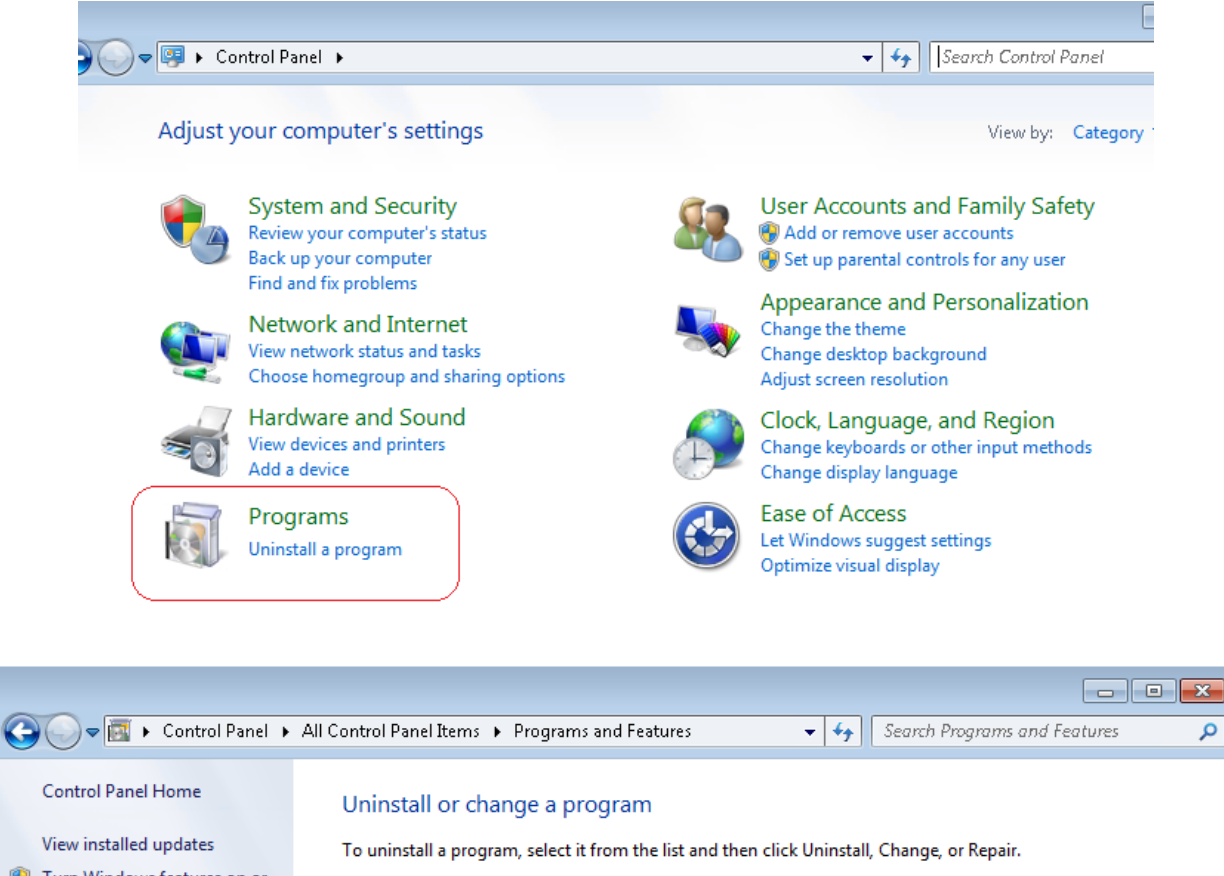

| ۲ | Turn | Windows | features | on |
|---|------|---------|----------|----|
| - | off  |         |          |    |

| Image: Second System CLR Types for SQL Server 2012       CDSoft Centro America       28/06/2018         Image: Second System CLR Types for SQL Server 2012       Microsoft Corporation       28/06/2018         Image: Microsoft Access database engine 2010 (English)       Microsoft Corporation       28/06/2018         Image: Microsoft System CLR Types for SQL Server 2012       Microsoft Corporation       28/06/2018         Image: Microsoft System CLR Types for SQL Server 2012       Microsoft Corporation       28/06/2018 | Name                                              | Publisher             | Installed On | Size |
|----------------------------------------------------------------------------------------------------|---------------------------------------------------|-----------------------|--------------|------|
| © Google Chrome     Google Inc.     22/06/2018       Microsoft .NET Framework 4.5.2     Microsoft Corporation     28/06/2018       Microsoft Access database engine 2010 (English)     Microsoft Corporation     28/06/2018       Microsoft Report Viewer 2012 Runtime     Microsoft Corporation     28/06/2018       Microsoft System CLR Types for SQL Server 2012     Microsoft Corporation     28/06/2018       WiceB0B 4.2 (32-bit)     wins ray GmbH     23/06/2018                                                                 | 🔂 Consultorio Virtual                             | CDSoft Centro America | 28/06/2018   | 1.   |
| Image: Specific System CLR Types for SQL Server 2012       Microsoft Corporation       28/06/2018         Image: Specific System CLR Types for SQL Server 2012       Microsoft Corporation       28/06/2018         Image: Specific System CLR Types for SQL Server 2012       Microsoft Corporation       28/06/2018         Image: Specific System CLR Types for SQL Server 2012       Microsoft Corporation       28/06/2018         Image: Specific System CLR Types for SQL Server 2012       Microsoft Corporation       28/06/2018 | 💿 Google Chrome                                   | Google Inc.           | 22/06/2018   |      |
| Microsoft Access database engine 2010 (English) Microsoft Corporation 28/06/2018     Microsoft Report Viewer 2012 Runtime Microsoft Corporation 28/06/2018     Microsoft System CLR Types for SQL Server 2012 Microsoft Corporation 28/06/2018     Wie por Graduate 2010 (22 bit) Microsoft Corporation 28/06/2018                                                                                                    | 5.2 Microsoft .NET Framework 4.5.2                | Microsoft Corporation | 28/06/2018   | 30   |
| Microsoft Report Viewer 2012 Runtime     Microsoft Corporation     28/06/2018       Microsoft System CLR Types for SQL Server 2012     Microsoft Corporation     28/06/2018       Wine PAR 4 20 (22 bit)     wine ray Graphic     23/06/2018                                                                                                    | 📧 Microsoft Access database engine 2010 (English) | Microsoft Corporation | 28/06/2018   | 1    |
| Microsoft System CLR Types for SQL Server 2012 Microsoft Corporation 28/06/2018                                                                                                    | 📑 Microsoft Report Viewer 2012 Runtime            | Microsoft Corporation | 28/06/2018   | 2    |
| ₩1/in PAP 4 20 (22, hit)                                                                                                    | 📑 Microsoft System CLR Types for SQL Server 2012  | Microsoft Corporation | 28/06/2018   | 2.   |
|                                                                                                    | WinRAR 4.20 (32-bit)                              | win.rar GmbH          | 22/06/2018   |      |
|                                                                                                    |                                                   |                       |              |      |

Q

b. Haga clic en "Consultorio Virtual" y luego seleccione "Desinstalar", luego valide que todos los archivos se hayan removido:

| ~ ~                      |             |                    |                  |                   |                   |
|--------------------------|-------------|--------------------|------------------|-------------------|-------------------|
| Comput                   | ær ▶ LocalD | isk (C:) 🕨 CDSoftC | A 🕨 Consultorio\ | /irtual           | ▼ <sup>4</sup> Se |
| Organize 🔻 Include i     | n library 🔻 | Share with 🔻       | New folder       |                   |                   |
| 🔆 Favorites              | Name        | <u>^</u>           |                  | Date modified     | Туре              |
| 💻 Desktop<br>ᠾ Downloads |             |                    |                  | This folder is em | pty.              |
| 🔠 Recent Places          |             |                    |                  |                   |                   |
| 🥽 Libraries              |             |                    |                  |                   |                   |
| Documents                |             |                    |                  |                   |                   |
| a) Music                 |             |                    |                  |                   |                   |
| 📔 Pictures               |             |                    |                  |                   |                   |
| 📑 Videos                 |             |                    |                  |                   |                   |
| 🖳 Computer               |             |                    |                  |                   |                   |

## NOTA:

Si la ruta predeterminada, validar que la ruta seleccionada no contenga ningún archivo y adicional realizar la siguiente validación:

- a. Abrir Explorador de Windows (Mi PC):
- b. Presione la tecla: ALT y seleccione el menú "Herramientas":

| 🚱 🖉 🖉 👗 🕨 Equipo 🕨 Disco loca                    | I (C:) ▶                     |                                       | <b>→</b> <sup>4</sup> 9 | Buscar D |
|--------------------------------------------------|------------------------------|---------------------------------------|-------------------------|----------|
| <u>Archivo Edición V</u> er <u>H</u> erramienta: | Ay <u>u</u> da               |                                       |                         |          |
| Organizar 👻 Compartir con 👻                      | Grabar Nueva carpeta         |                                       |                         |          |
| 🔆 Favoritos                                      | Nombre                       | Fecha de modifica                     | Тіро                    | Tamaño   |
| 鷆 Descargas                                      | \mu Android                  | 5/29/2018 10:43 AM                    | Carpeta de archivos     |          |
| 🧮 Escritorio                                     | 퉬 Archivos de programa       | 6/18/2018 7:11 PM Carpeta de archivos |                         |          |
| Sitios recientes                                 | 퉬 Archivos de programa (x86) | 6/8/2018 10:40 AM                     | Carpeta de archivos     |          |
|                                                  | 🐌 CDSoftCA                   | 6/28/2018 6:42 PM                     | Carpeta de archivos     |          |

c. Luego seleccione: "Opciones de Carpeta"

| 🕒 🗢 🚢 🕨 Equipo                              | > > Disco local (                                           | (C:) <b>•</b>                       |  |
|---------------------------------------------|-------------------------------------------------------------|-------------------------------------|--|
| <u>A</u> rchivo <u>E</u> dición <u>V</u> er | <u>H</u> erramientas                                        | Ay <u>u</u> da                      |  |
| Organizar 🔻 Comp                            | Conectar                                                    | a unidad de red                     |  |
| ☆ Favoritos Descargas                       | Desconectar unidad de red<br>Abrir Centro de sincronización |                                     |  |
| Escritorio                                  | Opciones de carpeta                                         |                                     |  |
| Sitios recientes                            |                                                             | Archivos de programa (x86) CDSoftCA |  |

d. En las opciones de carpeta, seleccione la ficha: "Ver" y luego seleccione: "Mostrar archivos, carpetas y unidades ocultos". Luego clic en "Aceptar".

| Opciones de carpeta                                                                                                    |
|----------------------------------------------------------------------------------------------------|
| General Ver Buscar                                                                                                    |
| Vistas de carpeta<br>Puede aplicar la vista que está usando para esta<br>carpeta (como Detalles o Iconos) a todas las carpetas<br>de este tipo.<br>Aplicar a las carpetas<br>Restablecer carpetas                                                                                                    |
| Configuración avanzada:                                                                                                    |
| <ul> <li>Archivos y carpetas</li> <li>Abrir ventanas de carpeta en un proceso independiente</li> <li>Al escribir en la vista de lista</li> <li>Escribir automáticamente en el cuadro Buscar</li> <li>Seleccionar el elemento escrito en la vista</li> <li>Archivos y carpetas ocultos</li> <li>Mostrar archivos, carpetas y unidades ocultos</li> <li>No mostrar archivos, carpetas ni unidades ocultos</li> <li>Mostrar con otro color los archivos NTFS comprimidos o c</li> <li>Mostrar controladores de vista previa en el panel de vista</li> <li>Mostrar descripción emergente para los elementos de car</li> </ul> |
| Restaurar valores predeterminados                                                                                                    |
| Aceptar Cancelar Aplicar                                                                                                    |

e. Una vez realizado el procedimiento, seleccione el disco C: , luego seleccione "Usuarios / Users ", luego seleccione su Usuario, luego busque la carpeta: "App Data", luego seleccione "Local" y por ultimo ingrese a "Virtual Store"

| G V Equipo > Dis                                                                                       | co local (C:) → Usuarios → zero → | AppData ▶ Local | <ul> <li>VirtualStore</li> </ul>         | <b>▼ ∮</b> Bu  |
|----------------------------------------------------------------------------------------------------|-----------------------------------|-----------------|------------------------------------------|----------------|
| Organizar 🔻 Incluir en bibl                                                                            | ioteca 🔻 Compartir con 🔻          | Nueva carpeta   |                                          |                |
| <ul> <li>★ Favoritos</li> <li>▶ Descargas</li> <li>■ Escritorio</li> <li>™ Sitios recientes</li> </ul> | Nombre                            |                 | Fecha de modifica<br>Esta carpeta está v | Tipo<br>⁄acía. |
| 潯 Bibliotecas<br>📔 Documentos                                                                          |                                   |                 |                                          |                |

En la carpeta de Virtual Store, asegúrese que no se encuentre ninguna carpeta con el nombre de "CDSoft", "CDSoft Centro America", "CDSoftCA". Si existiese alguna, debe de eliminarla para quitar toda huella del programa de la versión anterior del sistema operativo.

# 4.0 Obtener Clave de Activación de Producto:

# 4.1 Costo de Licencia:

El costo de licencia del software: "Consultorio Virtual" es de \$25.00 por computadora.

Solamente se puede instalar el programa en una computadora, y ser re-instalado en la misma computadora todas las veces que sea necesario.

# 4.2 Métodos de Pago:

Para obtener una clave de activación de producto deberá de realizar el pago de licenciamiento mediante PayPal a la siguiente dirección:

a. https://www.paypal.me/cdsoftca

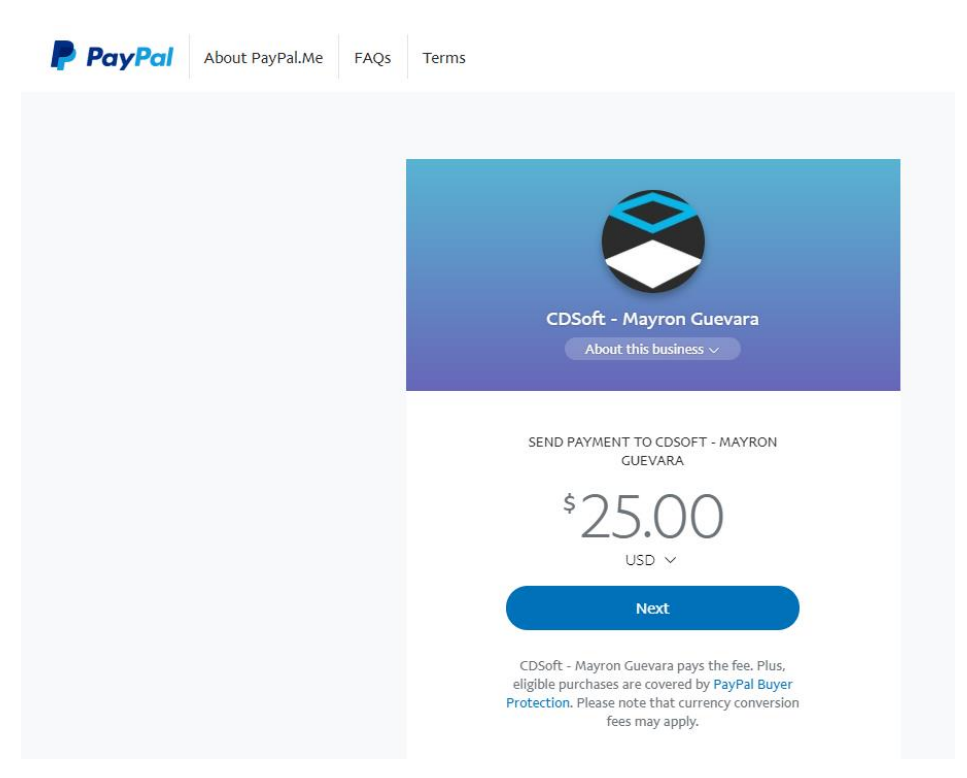

b. Mediante PayPal como transferencia directa al correo electrónico: mayron.guevara@gmail.com

## 4.3 Registrar Producto y Pago:

#### 4.3.1 Vía Web

Una vez realizado el pago, deberá de ir a la siguiente dirección para poder registrar su producto:

https://www.cdsoftca.com:8181/activaciones/

En el formulario deberá de ingresar:

- a. Tipo de Producto a Licenciar : Consultorio Virtual
- b. Nombre: Este es el nombre con el que registro el programa la primera vez que lo inició.
- c. Correo Electrónico: Este es el correo electrónico con el que registro el programa la primera vez que lo inició.
- d. Serial: Es el número de serie que el sistema le devolvió luego que registro el programa por primera vez (modo demo 30 días).
- e. Evidencia de Pago: Subir una imagen del pago realizado mediante PayPal, para ser validado.

| 🛃 Activacion                                             | 23               |
|----------------------------------------------------------|------------------|
| Doctor*: Nombre<br>Test Doctor                           | JVMP*:<br>123456 |
| Correo Electrónico*: test@test.com Correo Electrónico    |                  |
| Nombre de la Clinica*: Test Clinica                      |                  |
| Dirección*: Test Direccion                               |                  |
| Número de Serie: Número de Serial:                       |                  |
| CEFC3327DBAAF7E76C564388FAEE3829A74832040BEEC4ADB57CE532 | 2F4F9DA5A        |

#### Sistema de Licenciamiento - CDSoft.

| Producto:                    | Consultorio Virtual 🔻                           |  |
|------------------------------|-------------------------------------------------|--|
| Nombre:                      |                                                 |  |
| Correo Electrónico:          |                                                 |  |
| Serial:                      |                                                 |  |
| Imagen Confirmación de Pago: | Seleccionar archivo Ningún archivo seleccionado |  |
| Enviar Limpiar               |                                                 |  |

NOTA: Los datos proporcionados debe de coincidir con los registrados en el Programa. El sistema guardará su solicitud y una vez confirmado el pago, se le enviará un correo con la información de su licencia.

## 4.3.2 Vía Correo Electrónico:

Enviar la siguiente información al correo electrónico: ventas@cdsoftca.com

- a. Nombre del Producto a Licenciar : Consultorio Virtual
- b. Nombre de Usuario / Doctor: Este es el nombre con el que registro el programa la primera vez que lo inició.
- c. Correo Electrónico: Este es el correo electrónico con el que registro el programa la primera vez que lo inició. De preferencia debe de ser el mismo email desde el que está enviando la notificación de activación.
- d. Serial: Es el número de serie que el sistema le devolvió luego que registro el programa por primera vez (modo demo 30 días).
- e. Evidencia de Pago: Adjuntar una imagen del pago realizado mediante PayPal, para ser validado o en su defecto el correo electrónico recibido.

| 🛃 Activacion                                          |                  |
|-------------------------------------------------------|------------------|
| Doctor*: Nombre<br>Test Doctor                        | JVMP*:<br>123456 |
| Correo Electrónico*: test@test.com Correo Electrónico |                  |
| Nombre de la Clinica*: Test Clinica                   |                  |
| Dirección*: Test Direccion                            |                  |
| Número de Serie: Número de Serial:                    |                  |
| CEFC3327DBAAF7E76C564388FAEE3829A74832040BEEC4ADB570  | CE532F4F9DA5A    |

# 4.4 Validación de Registro y Pago:

Una vez validado el pago, se procederá a generar el número de licencia (clave de activación de producto) y será enviado al correo electrónico que utilizó en el registro del producto.

# 5 Licenciamiento:

Para poder utilizar su producto al 100% le recomendamos realizar la compra de licencia, sin embargo, usted tiene la opción de realizar una prueba del programa por 30 días.

Una vez realizada la instalación, encontrará un icono en su escritorio que se llama: "ConsultorioVirtual", el cual se utiliza para iniciar el programa.

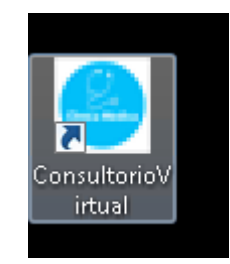

# 5.1 Demostración 30 días.

La primera vez que inicie el programa, verá la pantalla principal, luego deberá de dirigirse a la opción de "Archivo" y luego "Iniciar Sesion". El usuario y contraseña predeterminada es: "admin/admin".

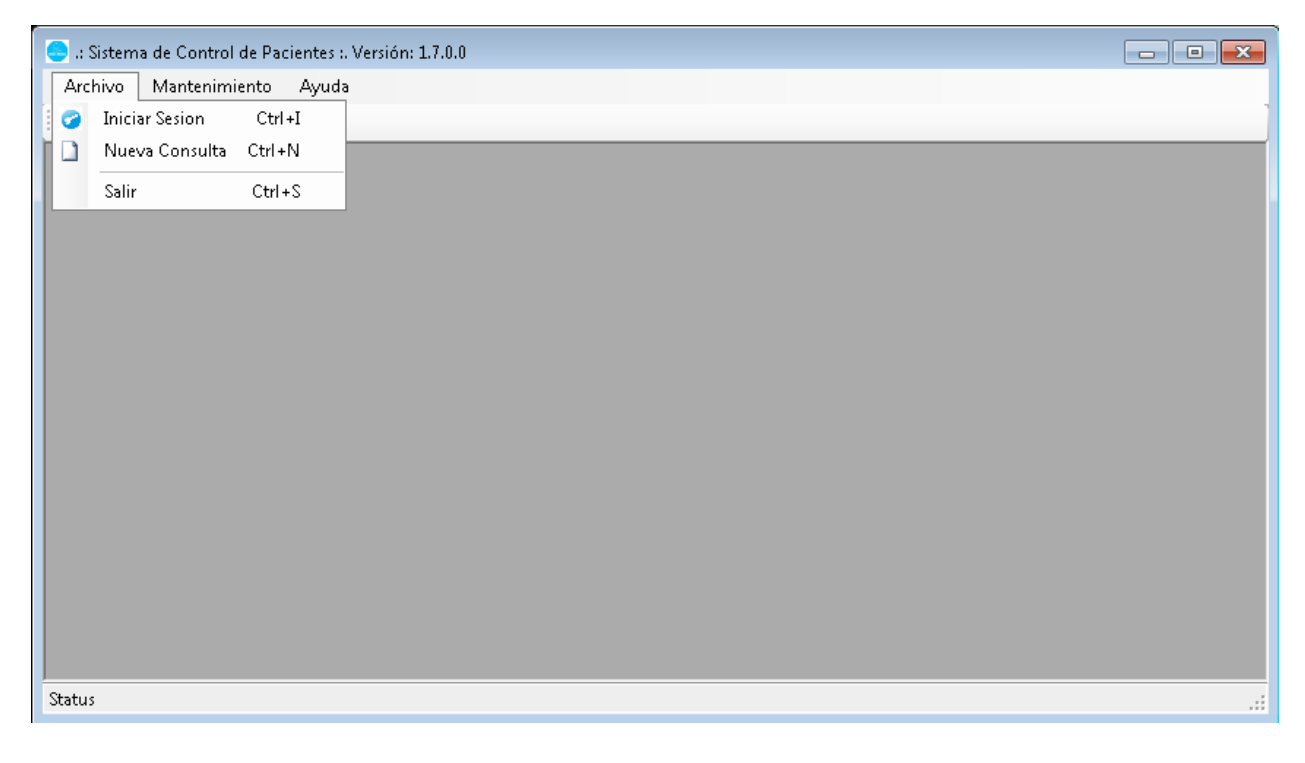

| 😔 .: Sistema de Control de Pacientes :. Versi | ón: 1.7.0.0                         |  |
|-----------------------------------------------|-------------------------------------|--|
| Archivo Mantenimiento Ayuda                   |                                     |  |
|                                               |                                     |  |
|                                               |                                     |  |
|                                               | Inicio de Sesion                    |  |
|                                               | CD Soft<br>consultoría y Desarrollo |  |
|                                               | Usuario:                            |  |
|                                               | admin UK                            |  |
|                                               |                                     |  |
|                                               | Cancelar                            |  |
|                                               |                                     |  |
|                                               |                                     |  |
|                                               |                                     |  |
|                                               |                                     |  |
| Status                                        |                                     |  |

El sistema le indicará que el producto no ha sido activado, y le mostrará la ventana de activación:

| 😔 .: Sistema de Control de Pa | cientes :. Versión: 1.7.0.0                                          |    |
|-------------------------------|----------------------------------------------------------------------|----|
| Archivo Mantenimiento         | Ayuda                                                                |    |
|                               |                                                                      |    |
|                               |                                                                      |    |
|                               | Inicio de Sesion                                                     |    |
|                               |                                                                      |    |
|                               | Activación de Producto                                               |    |
|                               | Producto no ha sido Activado. Se iniciará el Asistente de Activación |    |
|                               | ОК                                                                   |    |
|                               | Cancelar                                                             |    |
|                               |                                                                      |    |
|                               |                                                                      |    |
| Status                        |                                                                      | .: |

Deberá de ingresar todos los datos, y luego hacer clic en "Generar Serial":

| 😑 .: Sistema de Co | ntrol de Pacientes :. Versión: 1.7.0.0                           |  |
|--------------------|------------------------------------------------------------------|--|
| Archivo Mant       | enimiento Ayuda                                                  |  |
| 0                  |                                                                  |  |
|                    | 🖳 Activacion 💽                                                   |  |
|                    | Doctor*: JVMP*:                                                  |  |
|                    | Test Doctor 12345678                                             |  |
|                    | Correo Electrónico*: test@test.com                               |  |
|                    | Nombre de la Clinica*: Test Clinica                              |  |
|                    | Dirección*: Test Dirección                                       |  |
|                    | Número de Serie:                                                 |  |
|                    | F2F7FD685AE931A6AAFC8E29C48100E604E77C4461A416780EDC18CF80CE960E |  |
|                    | Clave de Activación:                                             |  |
|                    | Generar Serial Demo 30 Días Activar Producto Salir               |  |
|                    |                                                                  |  |

Una vez ingresado todos los datos, y generado el número de serie, hacer clic en "Demo 30 días" para guardar su información.

| 🤤 .: Sistema de Cor            | trol de Pacientes :. Versión: 1.7.0.0                                                                           |            |
|--------------------------------|----------------------------------------------------------------------------------------------------|------------|
| <u>A</u> rchivo <u>M</u> anter | nimiento <u>A</u> yuda                                                                                          |            |
|                                | 🖳 Activacion                                                                                                    | 8          |
|                                | Doctor*: JVM                                                                                                    | P*:        |
|                                | Test Doctor 123                                                                                                 | 45678      |
|                                | Correo Electrónico <sup>×</sup> test@test.com                                                                   |            |
|                                | Activación                                                                                                    |            |
|                                | C<br>Versión de Demostración ha Sido Activada Satisfactoriament<br>Ingresar Nuevamente                          | e, Debe de |
|                                | d                                                                                                    | ок         |
|                                | Generar Serial Demo 30 Días Activar Producto S                                                                  | alir       |
| Status                         | Para Activar su producto ingrese a la siguiente dirección:<br><u>https://www.odsoftca.com:8181/activaciones</u> |            |

Luego deberá de cerrar el sistema y volverlo a abrir para poder comenzar a utilizarlo.

## 5.2 Activación de Producto:

Existen tres maneras de activar su producto, la primera es activando el demo de 30 días y luego comprando una licencia válida, la segunda es instalando la licencia válida en la primera ejecución, la tercera es cuando su demostración de 30 días está vencido y debe de activar su producto mediante una licencia válida.

#### a. Activar Licencia Durante periodo de prueba

Para el primer caso, una vez realizado la activación de los 30 días de prueba, deberá abrir el programa e iniciar sesión:

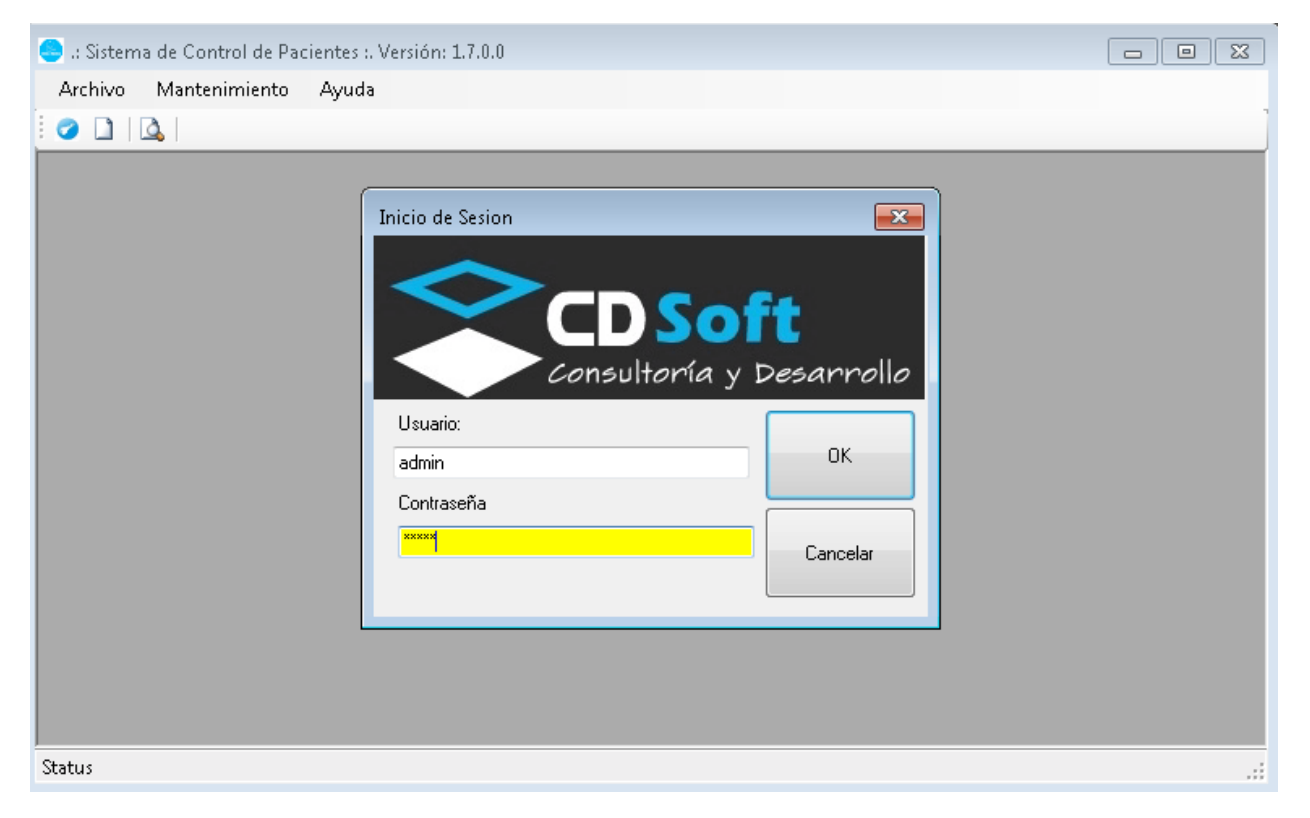

Una vez iniciado sesión, ir al menú de "Ayuda" y luego seleccionar: "Activar Producto"

| 🤤 .: Sistema de Control de Paci | ientes :. Versión: 1.7.0.0 |  |
|---------------------------------|----------------------------|--|
| Archivo Mantenimiento           | Ayuda                      |  |
| i 🥥 🗋 🔯                         | Contents Ctrl+F1           |  |
|                                 | G Activar Producto         |  |
|                                 | Acerca de                  |  |
|                                 |                            |  |
|                                 |                            |  |
|                                 |                            |  |
|                                 |                            |  |
|                                 |                            |  |
|                                 |                            |  |
|                                 |                            |  |
|                                 |                            |  |
|                                 |                            |  |
|                                 |                            |  |
|                                 |                            |  |
|                                 |                            |  |
|                                 |                            |  |
|                                 |                            |  |
| Status                          |                            |  |

Y deberá de colocar la licencia que le fue entregada vía correo electrónico, y luego clic en "Activar Producto"

| P Activacion                                                                                             |
|----------------------------------------------------------------------------------------------------|
| Doctor*·                                                                                                 |
| Test Doctor 123456                                                                                       |
| Correo Electrónico*: test@test.com                                                                       |
| Nombre de la Clinica*: Test Clinica                                                                      |
| Dirección*: Test Direccion                                                                               |
| Número de Serie:                                                                                         |
| d<br>Clave de Activación :                                                                               |
|                                                                                                    |
| Generar Serial Demo 30 Días Activar Producto Salir                                                       |
| Para Activar su producto ingrese a la siguiente dirección:<br>https://www.cdsoftca.com:8181/activaciones |

NOTA IMPORTANTE: La licencia es única por computadora, por lo que si desea ejecutar el programa es más de un equipo, deberá de comprar una licencia por computadora. Si es en la misma computadora, puede instalar el programa las veces que usted desee.

| 🖳 Activacion                                                          | X        |
|-----------------------------------------------------------------------|----------|
| Doctor*:                                                              | JVMP*:   |
| Test Doctor                                                           | 12345678 |
| Correo Electrónico*: test@test.com                                    |          |
| Nombre de la Clinica*: Test Clinica                                   |          |
| Dirección*: Test Dirección                                            |          |
| Número de Serie:                                                      |          |
| F2F7 ConsultorioVirtual                                               | <b>X</b> |
| Clave<br>Licencia Activada Satisfactoriamente, Debe de Reiniciar el S | šistema  |
| Para                                                                  | ок       |
| https://www.cdsoftca.com:8181/activaciones                            | h        |

Para corroborar que su licencia a sido activada satisfactoriamente, vuelva a ingresar al sistema, seleccionar el menú de "Ayuda" y luego "Activar Producto". Deberá de observar una pantalla similar a la siguiente:

| Activacion                |                        |                      |        | _ XX |
|---------------------------|------------------------|----------------------|--------|------|
| Doctor*:                  |                        |                      | JVMP*: |      |
| Test Doctor               |                        |                      | 123456 |      |
| Correo Electrónico*: test | ⊇test.com              |                      |        |      |
| Nombre de la Clinica*: T  | est Clinica            |                      |        |      |
| Dirección*: Test Direcció | n                      |                      |        |      |
| Número de Serie:          |                        |                      |        |      |
| Clave de Activación:      |                        |                      | A      |      |
|                           |                        |                      |        |      |
| Generar Serial            | Demo 30 Días           | Producto Activado    | Salir  |      |
| Para Activar su producto  | ingrese a la siguiente | dirección:           |        |      |
| ht                        | ps://www.cdsoftca.c    | om:8181/activaciones |        |      |

# b. Activar Licencia la primera vez que inicia el programa.

Una vez ha realizado la instalación, e inicia el programa, el sistema indicará que no está activado, deberá hacer clic en "Aceptar":

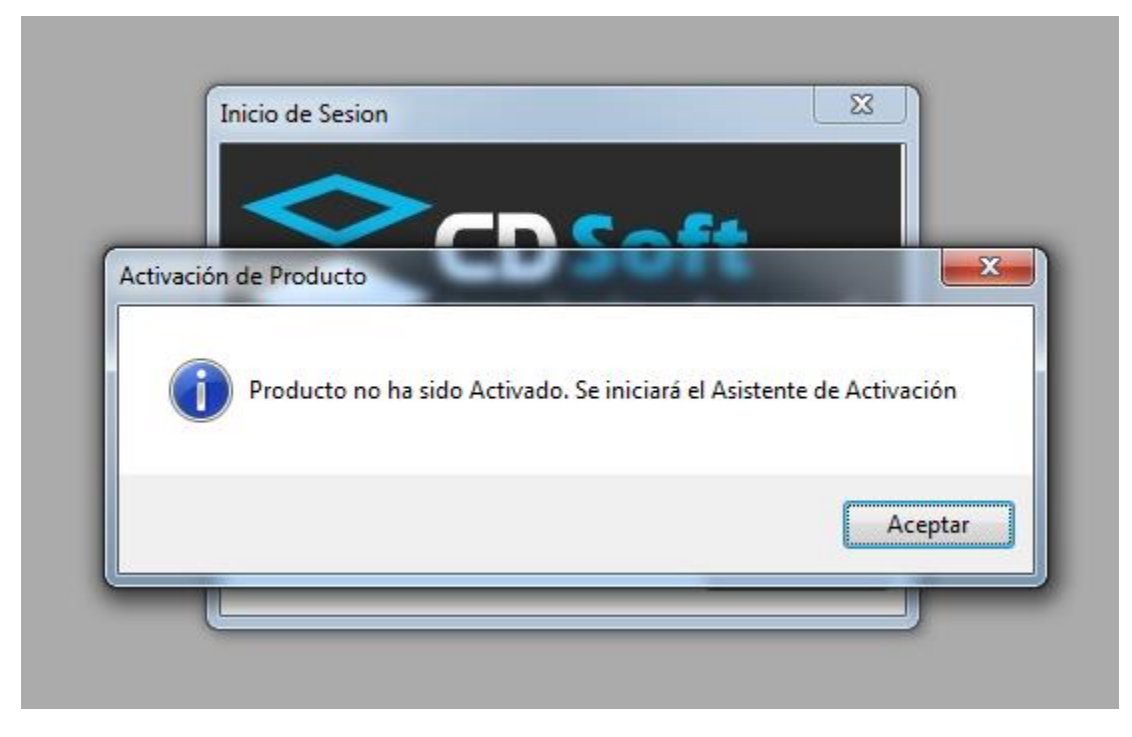

Deberá de llenar toda su información y luego hacer clicn en "Generar Serial", deberá de copiar su Clave de Activación y por ultimo hacer clic en "Activar Producto":

| 🖳 Activacion                                               |         | x |
|------------------------------------------------------------|---------|---|
| Doctor*                                                    | .IVMP*· |   |
| Test Doctor                                                | 123456  |   |
| Correo Electrónico*: test@test.com                         |         |   |
| Nombre de la Clinica*: Test Clinica                        |         |   |
| Dirección*: Test Direccion                                 |         |   |
| Número de Serie:                                           |         |   |
|                                                            | А       |   |
| Clave de Activación:                                       |         |   |
| Generar Serial Demo 30 Días Activar Producto               | Salir   |   |
| Para Activar su producto ingrese a la siguiente dirección: |         |   |
| https://www.cdsoftca.com:8181/activaciones                 |         |   |

La licencia quedará activa satisfactoriamente, deberá de reiniciar el programa para que los cambios surjan efecto:

| Activacion                              | ~                                      |                           |                            |
|-----------------------------------------|----------------------------------------|---------------------------|----------------------------|
| Doctor*:                                |                                        |                           | JVMP*:                     |
| Test Doctor                             |                                        |                           | 123456                     |
| Correo Electrónico*: te                 | st@test.com                            |                           |                            |
| Nor                                     |                                        |                           | <b>X</b>                   |
| ConsultorioVirtu                        | al                                     |                           |                            |
| l lossi                                 |                                        |                           |                            |
| Licencia Activa                         | da Satisfactoriamente                  | Debe de Reiniciar el S    | istema                     |
| Nú Licencia Activa                      | ada Satisfactoriamente                 | e, Debe de Reiniciar el S | istema                     |
| Nú Licencia Activa<br>CE<br>Cla         | ada Satisfactoriamente                 | e, Debe de Reiniciar el S | istema                     |
| Nú Licencia Activa<br>CE<br>Cla<br>EB   | ada Satisfactoriamente                 | ; Debe de Reiniciar el S  | istema<br>Aceptar          |
| Nú<br>CE<br>Cla<br>EB                   | ada Satisfactoriamente                 | , Debe de Reiniciar el S  | istema<br>Aceptar          |
| Nú<br>CE<br>Cla<br>EB<br>Generar Serial | ada Satisfactoriamente<br>Demo 30 Días | e, Debe de Reiniciar el S | istema<br>Aceptar<br>Salir |

Para realizar la validación, deberá de ingresar nuevamente al menú de Ayuda, luego "Activar Producto" y verá una pantalla como la siguiente:

| 🖳 Activacion                                               |        |
|------------------------------------------------------------|--------|
| Doctor*:                                                   | JVMP*: |
| Test Doctor                                                | 123456 |
| Correo Electrónico*: test@test.com                         |        |
| Nombre de la Clinica*: Test Clinica                        |        |
| Dirección*: Test Direccion                                 |        |
| Número de Serie:                                           |        |
|                                                            | A      |
| Clave de Activacion:                                       |        |
| Generar Serial Demo 30 Días Producto Activado              | Salir  |
| Para Activar su producto ingrese a la siguiente dirección: |        |
| https://www.cdsoftca.com:8181/activaciones                 |        |

# c. Activar Licencia cuando el período de tiempo ha expirado:

El proceso es similar a los dos anteriores, con la diferencia que el sistema no le dejará ingresar al programa, por lo que, ANTES DE INICIAR SESION, deberá de ingresar al menú de "Ayuda" y Luego "Activar Producto".

| - Activacion                                               | × |
|------------------------------------------------------------|---|
| Destart. NARt.                                             |   |
| Doctor: JVMP:                                              |   |
| Test Doctor 123456                                         |   |
| Correo Electrónico*: test@test.com                         |   |
| Nombre de la Clinica*: Test Clinica                        |   |
| Dirección*: Test Direccion                                 |   |
| Número de Serie:                                           |   |
|                                                            |   |
| Clave de Activación:                                       |   |
| F                                                          |   |
|                                                            |   |
| Generar Serial Demo 30 Días Activar Producto Salir         |   |
| Para Activar su producto ingrese a la siguiente dirección: |   |
| https://www.cdsoftca.com:8181/activaciones                 |   |

Luego, deberá de ingresar la clave del producto y hacer clic en "Activar Producto".

Una vez activo, deberá de volver a ingresar al sistema para que los cambios tomen efecto.

|                                                | $\sim$                                 |                           |                    |
|------------------------------------------------|----------------------------------------|---------------------------|--------------------|
| Doctor*:                                       |                                        |                           | JVMP*:             |
| Test Doctor                                    |                                        |                           | 123456             |
| Correo Electrónico*: to                        | est@test.com                           |                           |                    |
| Nor                                            |                                        |                           |                    |
| ConsultorioVirt                                | al                                     |                           | x                  |
| consultonovirtu                                |                                        |                           |                    |
| Din                                            |                                        |                           |                    |
| Din<br>Nú Licencia Activ                       | ada Satisfactoriamente                 | e, Debe de Reiniciar el S | iistema            |
| Din<br>Nú<br>CE                                | ada Satisfactoriamente                 | e, Debe de Reiniciar el S | iistema            |
| Din<br>Nú<br>CE<br>Cla                         | ada Satisfactoriamente                 | e, Debe de Reiniciar el S | iistema            |
| Din<br>Nú<br>CE<br>Cla<br>EB                   | ada Satisfactoriamente                 | e, Debe de Reiniciar el S | iistema            |
| Dir<br>Nú<br>CE<br>Cla<br>EB                   | ada Satisfactoriamente                 | e, Debe de Reiniciar el S | iistema<br>Aceptar |
| Din<br>Nú<br>CE<br>Cla<br>EB<br>Generar Serial | ada Satisfactoriamente<br>Demo 30 Días | e, Debe de Reiniciar el S | iistema<br>Aceptar |

Para comprobar su licencia, luego de ingresar, deberá de ir al menú de "Ayuda" y luego "Activar Producto", deberá de ver una pantalla similar a la siguiente:

| - Activacion                                                                                             |         |
|----------------------------------------------------------------------------------------------------|---------|
| Doctor*                                                                                                  | .IVMP*· |
| Test Doctor                                                                                              | 123456  |
| Correo Electrónico*: test@test.com                                                                       |         |
| Nombre de la Clinica*: Test Clinica                                                                      |         |
| Dirección*: Test Direccion                                                                               |         |
| Número de Serie:                                                                                         |         |
|                                                                                                    | A       |
|                                                                                                    |         |
| Generar Serial Demo 30 Días Producto Activado                                                            | Salir   |
| Para Activar su producto ingrese a la siguiente dirección:<br>https://www.cdsoftca.com:8181/activaciones |         |

# 6 Soporte / Reporte de Errores / Personalizaciones:

a. Si necesita ayuda con el aplicativo para poder realizar el licenciamiento, favor sírvase enviar un email con el detalle a:

#### ventas@cdsoftca.com

b. Si el programa presenta algún tipo de error, le pedimos documentar el paso a paso para reproducir el error en un archivo de Microsoft Word y enviarlo indicándonos el problema a la siguiente dirección:

#### soporte@cdsoftca.com

c. Si las funcionalidades básicas no le son suficiente y quiere personalizar el producto, sírvase solicitar una cotización de personalización a la siguiente dirección:

#### info@cdsoftca.com

En dicho email deberá de indicarnos un número ó medio de contacto como también de manera general las mejoras que necesita al sistema para poder comunicarnos con usted y enviar la cotización correspondiente.

## Muchas gracias por confiar en productos de CDSoft Centro América.